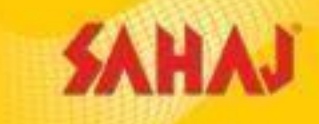

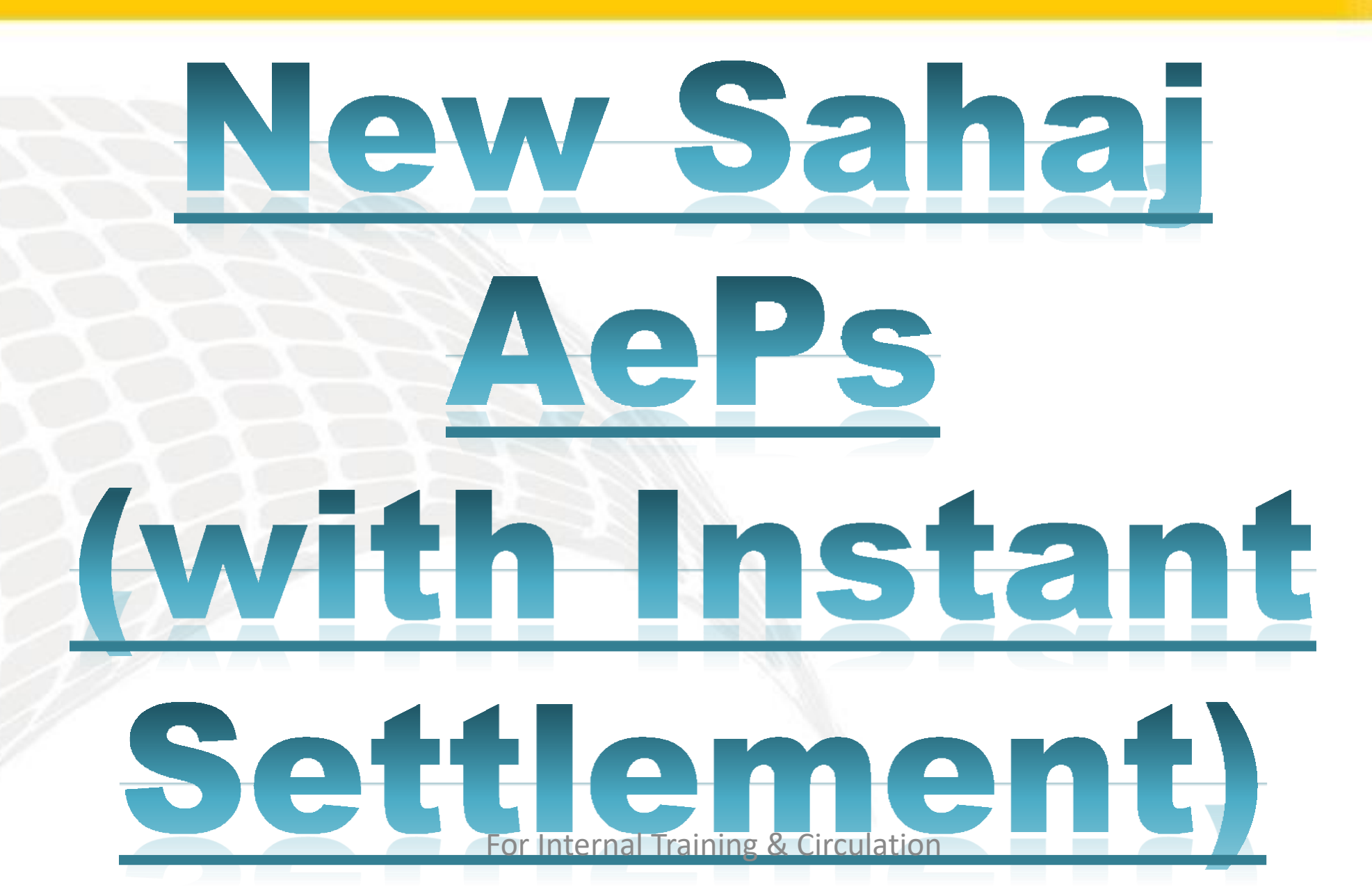

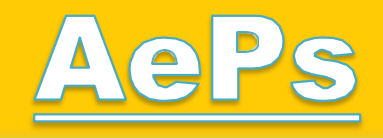

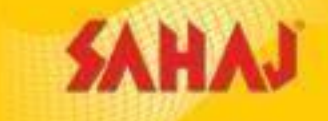

### **Introduction - AEPS-Adhaar enabled payment system**

Sahaj AePs is a portal for transactions under Financial Inclusion. SMs can act as human ATMs by providing cash to customers and letting them know their bank balance.

## **USPs**

- Any bank listed with NPCI is eligible for New Sahaj AEPS (with Instant Settlement).
- All Co. FPS- will be compatible with this New Sahaj AEPS (with Instant Settlement).
- Services Available: 1. Cash Withdrawal; 2. Balance Enquiry; 3. Mini Statement.
- •There will be a separate wallet-AEPS Wallet. Transfer to bank or SKASH is possible. Transfer TAT—Instant.
- Instant Settlement possible.(24x7x365). Methods: both IMPS & NEFT.
- NEFT free of cost. IMPS charges- till 25K- Rs 2.50/-; More than 25K Rs 5/-.
- Commission is instant. SKASH. Amount can be used for other service txn.
- SM can add 3 more bank A/cs for settlement purpose.

### **Portal Walk-through**

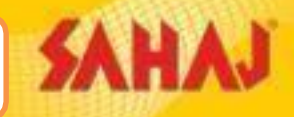

#### SM will log-in to Sahaj Portal

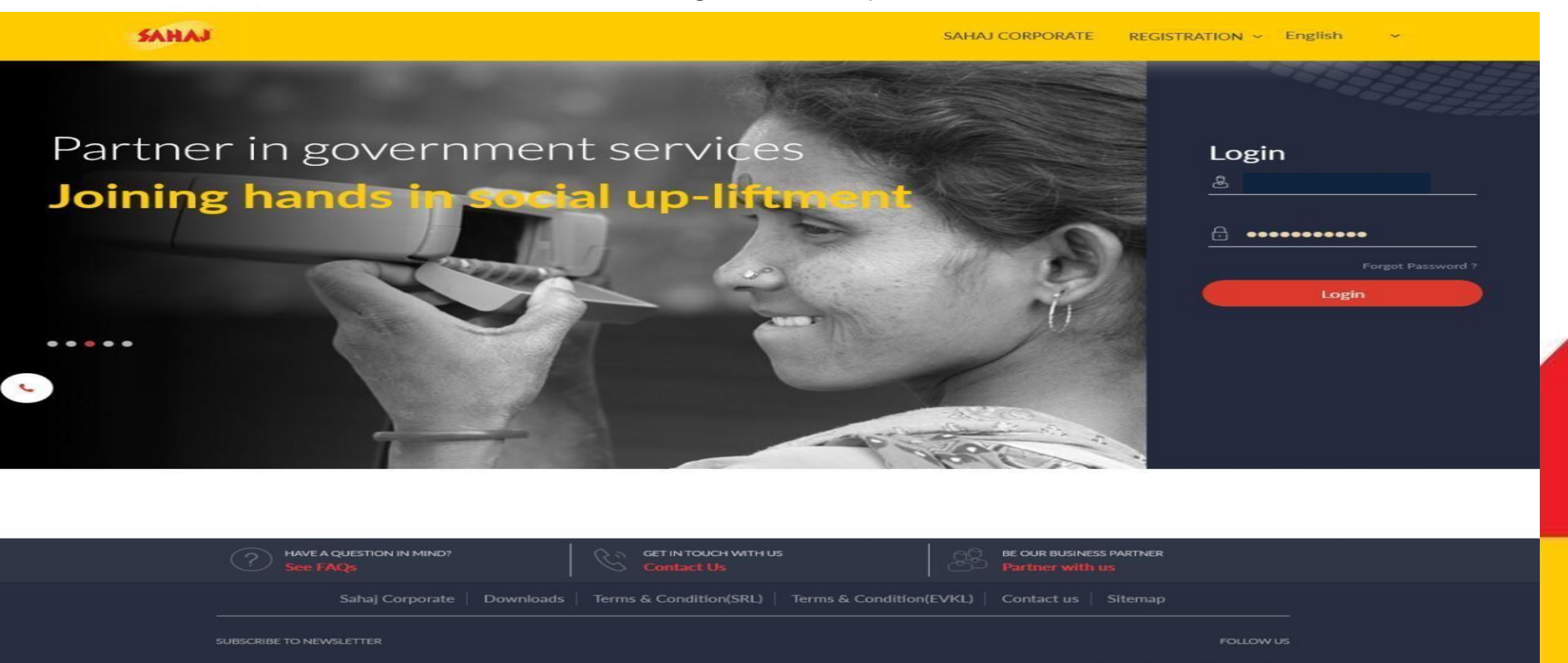

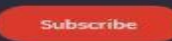

For Internal Training & Circulation

Copyright © 2019 Sahaj. All rights reserved

# **Agent Registration Process**

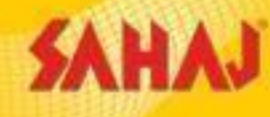

SM will click on "Banking Services" tab under 'Banking' and click on "New AEPS (with instant Settlement)

| SAHAJ               |     |                                              |                            | English 🗸 🕕 🕑 🤟     |                                             |
|---------------------|-----|----------------------------------------------|----------------------------|---------------------|---------------------------------------------|
| Welcome<br>SAHAJ M  | itr | Financial Services                           |                            |                     |                                             |
| HOME                | >   | SAHAJ AEPS                                   | AEPS OPTION 3 (PAYTHROUGH) | SM_PURCHASE_PACK    | NEW SAHAJ AEPS (WITH INSTANT<br>SETTLEMENT) |
| Entertainment       | >   |                                              |                            |                     |                                             |
| Banking             | ~   | MICRO ATM                                    |                            |                     |                                             |
| Financial Services  |     |                                              |                            |                     |                                             |
| DMT                 |     |                                              |                            |                     |                                             |
| Government Services | >   |                                              |                            |                     |                                             |
| Insurance           | >   |                                              |                            |                     |                                             |
| E-Learning          | >   |                                              |                            |                     |                                             |
| Bill Payments       | >   |                                              |                            |                     |                                             |
| My Business         | >   |                                              | chic                       |                     |                                             |
| Fastag              | >   | Copyright © 2021 Sanaj. All rights reserved. | Sanaj Corporate Dow        | nioaos   Contact Us |                                             |

For Internal Training & Circulation

#### SAHAJ **Agent Registration Process (New Activation)** English - 🕒 🗐 🔒 🔛 ()SAHAJ (2) Welcome **Financial Services SAHAJ Mitr** NEW SAHAJ AEPS (WITH INSTANT SETTLEMENT) HOME **AEPS** Activation **Balance Enquiry** Mini Statement Agent Cash Registration Withdrawal Government Services Trasfer To Skash Trasfer To Bank AEPS Bank Transfer Statement Rpt **Bill Payments** Transaction Rpt Wallet Account Report Agent E-Learning Registration Update Travel & Tourism SAHAJ AEPS AEPS OPTION 3 (PAYTHROUGH) SM\_PURCHASE\_PACK MICRO ATM My Business

PAN & Tax

\*

#### SAHAJ **Agent Registration Process (New Activation)** English 🗸 🕕 🕒 🖉 🖉 62 **{}** $\bigcirc$ SAHAJ Welcome **Registration Fees SAHAJ Mitr** XXX Activation Fees Banking E-Learning Pay My Work Space HOME My Reports My Business Sahaj Corporate Downloads Contact Us Copyright © 2021 Sahaj. All rights reserved. Marketing Government Services

For Internal Training & Circulation

### **Agent Registration Process (New Activation)**

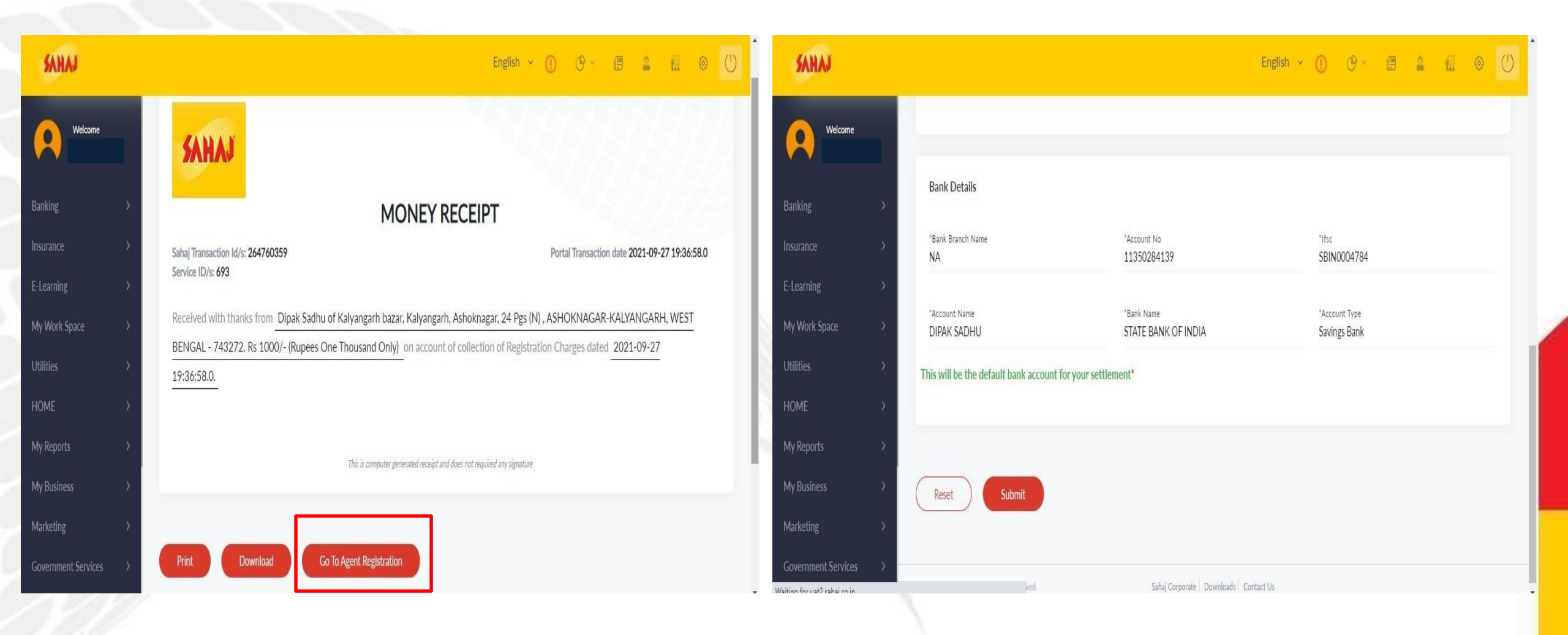

For Internal Training & Circulation

### **Agent Registration Process (New Activation)**

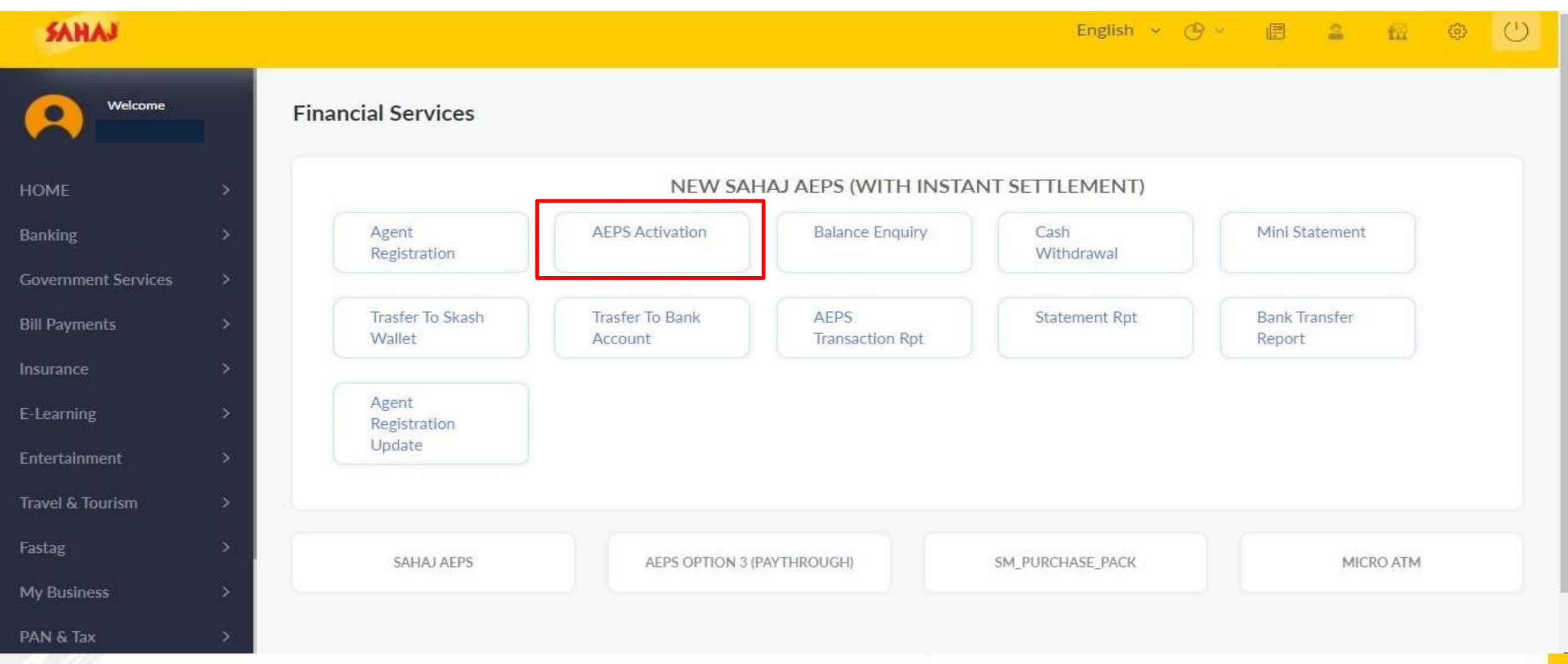

#### For Internal Training & Circulation

## Agent Activation Process (Existing SM)

Mobile no. will be auto-populated. SM will his own Aadhar No. and click on "Send OTP" tab

| SAHAJ               |   | English 🗸 🕧 🕑 🖉 🛓 📶 😳                                                         | $\bigcirc$ |  |  |  |  |
|---------------------|---|-------------------------------------------------------------------------------|------------|--|--|--|--|
| Welcome             |   | No Record Found. Your account is expired. Please reactivate your account. 🗶 🗶 |            |  |  |  |  |
|                     |   | AEPS Activation                                                               |            |  |  |  |  |
| Banking             | > |                                                                               |            |  |  |  |  |
| Insurance           | > | Mobile No*                                                                    |            |  |  |  |  |
| E-Learning          | > |                                                                               |            |  |  |  |  |
| HOME                | > | Aadhar No.*                                                                   |            |  |  |  |  |
| My Work Space       | > |                                                                               |            |  |  |  |  |
| Utilities           | > |                                                                               |            |  |  |  |  |
| My Reports          | > |                                                                               |            |  |  |  |  |
| My Business         | > | Send OTP                                                                      |            |  |  |  |  |
| Marketing           |   |                                                                               |            |  |  |  |  |
| Government Services | > |                                                                               |            |  |  |  |  |
|                     | × | Copyright © 2021 Sahaj. All rights reserved.                                  | 10         |  |  |  |  |

### Agent Activation Process (Existing SM)

SM will enter the PTP that he will receive in his mobile No. and click on "Continue"

| We have sent an OTP to your mobile nu<br>9333720264                 | mber: × |
|---------------------------------------------------------------------|---------|
| Please enter the 6 digits OTP here<br>720264<br>Continue Resend OTP |         |

![](_page_10_Picture_3.jpeg)

# Agent Activation Process (New SM)

### SM will click on "Capture Finger" button and Accept the Agreement. Then he will click on 'Submit' tab

![](_page_11_Figure_2.jpeg)

### Agent Activation Process (New SM)

### Agent will be activated and redirected to AEPS page again

| ■ Banking Service - Liferay DXP ×                                | +                                                                                |                                                    | - 0 X                       | SAHAJ                 |                                              |                      | English 🔻 🕧 🕑 🗸         |      |
|------------------------------------------------------------------|----------------------------------------------------------------------------------|----------------------------------------------------|-----------------------------|-----------------------|----------------------------------------------|----------------------|-------------------------|------|
| $\leftrightarrow$ $\rightarrow$ X $\textcircled{a}$              | O A https://uat2.sahaj.co.in/web/guest/financial-services                        | *                                                  | 💭 🖂 ≡                       |                       |                                              |                      |                         |      |
| 🗋 CG 🗋 KA-MAP 🗋 Documentati                                      | ion 🗅 Sahaj-Portal-Environ 🗋 Sahaj_Utility 🗋 Sahaj_Logs 🗋 Utils 🗋 Work-Tickets 🗋 | Deployment 🗋 Solution 🗋 Training 🗋 R&D 🗋 Interview |                             | Â                     |                                              |                      |                         |      |
| SAHAJ                                                            |                                                                                  | English 🗸 🕕 🕑 🖉 🚨                                  | 🗑 s Lo                      | Welcome               | Banking Service                              |                      |                         |      |
| Welcome                                                          | User is                                                                          | activated                                          | ×                           | Banking >             | SAHAJ AEPS                                   | SM_PURCHASE_PACK     | DOMESTIC MONEY TRANSFER | AEPS |
|                                                                  |                                                                                  |                                                    |                             | Insurance >           |                                              |                      |                         |      |
| Banking >                                                        |                                                                                  |                                                    |                             | E-Learning >          | BBPS                                         |                      |                         |      |
| E-Learning >                                                     |                                                                                  |                                                    |                             | номе                  |                                              |                      |                         |      |
| HOME >                                                           |                                                                                  |                                                    |                             | My Work Space >       |                                              |                      |                         |      |
| My Work Space >                                                  |                                                                                  |                                                    |                             | Utilities             |                                              |                      |                         |      |
| Utilities >                                                      |                                                                                  |                                                    |                             | My Reports >          |                                              |                      |                         |      |
| My Reports >                                                     |                                                                                  |                                                    |                             | My Business >         |                                              |                      |                         |      |
| Marketing >                                                      | Copyright © 2021 Sahaj. All rights reserved. Sahaj Corporate   1                 | Downloads Contact Us                               |                             | Marketing >           | Copyright © 2021 Sahaj. All rights reserved. | Sahaj Corporate Down | oads Contact Us         |      |
| Government Services ><br>Transferring data from uat2.sahaj.co.in |                                                                                  | For Int                                            | ternal Trai                 | Government Services > | ulation                                      |                      |                         | 13   |
| 🕂 H 🏈 🚫 🕻                                                        | ) 🖔 🖿 🗑 3 🤀 🚳 🧕 🤊 🤺 🦉                                                            |                                                    | ∧ 및 @ <sup>10:30 AM</sup> ₽ | // ]]>                |                                              |                      |                         |      |

# **Balance Enquiry Process**

![](_page_13_Figure_1.jpeg)

# **Balance Enquiry Process**

![](_page_14_Picture_1.jpeg)

#### SAHAJ **Balance Enquiry Process** SAHAJ English the Welcome

| Banking   |              |  |
|-----------|--------------|--|
| Insurance |              |  |
| E-Learnin | g            |  |
| номе      |              |  |
| My Work   | Space        |  |
| Utilities |              |  |
| My Repor  | ts           |  |
| My Busine |              |  |
| Marketing | 7            |  |
| Governme  | ent Services |  |

SAHAJ

Transaction Type: BE (Balance Enquiry)

Date: 27/08/2021

Agent ID: 191505090000009

Customer Aadhaar No: \*\*\*\*\*\*3518

STAN: 590531

UIDAI Auth Code: b851380f04af422f85c673ecf62d12e0

A/C Balance: \*

RECEIPT

Transaction Status: SUCCESS

Time: 05:06:07

Terminal Id: KZqo9RH8

Customer Name: \*

RRN: 011813590531

Bank Name: State Bank of India

Description: SUCCESS

After successful transaction 'Money Receipt' will be generated. SM can take the print out of the same.

This is computer generated receipt and does not required any signature

Print

Back To AEPS Page

![](_page_15_Picture_22.jpeg)

Copyright © 2021 Sahaj. All rights reserved.

Sahaj Corporate Downloads Contact Us

16

(1)

### **Cash Withdrawal Process**

![](_page_16_Figure_1.jpeg)

# **Cash Withdrawal Process**

![](_page_17_Picture_1.jpeg)

For Internal Training & Circulation

### **Cash Withdrawal Process**

![](_page_18_Figure_1.jpeg)

For Internal Training & Circulation

Sahaj Corporate Downloads Contact Us

### **Mini Statement Generation Process**

![](_page_19_Figure_1.jpeg)

#### For Internal Training & Circulation

### **Mini Statement Generation Process**

![](_page_20_Figure_1.jpeg)

### **Mini Statement Generation Process**

| SAHAJ               |   |                                                                                                    | English ~ (                    | D & E 🚨 📾 🔇                                                                                              |
|---------------------|---|----------------------------------------------------------------------------------------------------|--------------------------------|----------------------------------------------------------------------------------------------------|
| Welcome             |   | SAHAJ                                                                                                    |                                | 9                                                                                                    |
| Banking             | > | and the second second second second second second second second second second second second second second second                                                                                                    |                                | airtel                                                                                                   |
| Insurance           | > |                                                                                                    |                                | Bank                                                                                                    |
| E-Learning          | > |                                                                                                    | RECEIPT                        |                                                                                                    |
| номе                | > |                                                                                                    |                                |                                                                                                    |
| My Work Space       | > | Transaction Type: MS (Mini Statement)                                                                                                    | Transaction Status: SUCCESS    | Mini                                                                                                    |
| Utilities           | > | Date: 27/08/2021                                                                                                    | Time: 07:38:58                 |                                                                                                    |
| My Reports          | > | Agent ID: 191505090000009                                                                                                    | Terminal Id: Hp62g@Tz          |                                                                                                    |
| My Business         | > | Customer Aadhaar No: *******3518                                                                                                    | Customer Name: •               |                                                                                                    |
| Marketing           | > | STAN: 752967                                                                                                    | RRN: 023307752967              |                                                                                                    |
| Government Services | > | UIDAI Auth Code: 4e38452b711f42668cbde7da20988c13                                                                                                    | Bank Name: State Bank of India |                                                                                                    |
|                     | ~ | A/C Balance: 25.56                                                                                                    | Description: SUCCESS           |                                                                                                    |
|                     |   | Statement Details                                                                                                    |                                |                                                                                                    |
|                     |   | Transaction details   200802CR05-2020 to 31-0 7.00   200718DR 2800.00   200717CRM5/N07203362028 2814.00   200701DROLL: 08/2019 105.00   200701DROLL: 07/2019 106.00   200701DROLL: 06/2019 107.00   200701DROLL: 06/2019 108.00   200701DROLL: 04/2019 109.00   200701DROLL: 03/2019 110.00   Balance 00000002556 |                                | After successful<br>transaction 'Money<br>Receipt' will be<br>generated. SM can<br>take the print out of |
|                     |   |                                                                                                    |                                | the same.                                                                                                |

For Internal Training & Circulation

This is computer generated receipt and does not required any signature

Print Back To AEPS Page

Copyright © 2021 Sahaj. All rights reserved.

### **AEPS Wallet to Bank Transfer Process (Primary A/C)**

![](_page_22_Figure_1.jpeg)

### **AEPS Wallet to Bank Transfer Process (Primary A/C)**

![](_page_23_Picture_1.jpeg)

![](_page_24_Figure_1.jpeg)

![](_page_25_Figure_1.jpeg)

![](_page_26_Figure_1.jpeg)

### **FAQ- Frequently Asked Questions**

![](_page_27_Picture_1.jpeg)

Yes, maximum withdrawal limit is 1000 rupees per day. Maximum a consumer can use a fingerprint 3 times in a day for AEPS service.

Q2. What if the amount gets debited from customer's account but not available in SM's AEPS wallet?

Ideally in this situation the SM will be requested to wait for 2 hrs. Mainly due to network congestion or server delay this might happen. For a successful transaction the money should be debited from customer's bank account and will transfer to SM's AEPS wallet within 2 hrs(maximum) time. For any unsuccessful transaction even if the money gets debited from customer's bank account it will be reversed back.

Q3. What biometric device will be supported for AEPS transaction?

> Only Morpho and Mantra are supported for New Sahaj AEPS service.

![](_page_28_Picture_0.jpeg)

![](_page_28_Picture_1.jpeg)

For Internal Training & Circulation